# Kufuta Eneo

Mtumiaji mwenye jukumu la **Provider Setup** Administrative Role analo jukumu la kufuta eneo husika , mtuamiaji atanatakiwa kuhakikisha kabla ya kufuata eneo , ahakikisha eneo la programu haziungani. Kujua zaidi namna kubadilisha eneo tafadhali bonyeza hapa.

**IE CO**Global

Person-Centered. Data-Driven.

1. Bonyeza kitufe cha List pembeni ya kiunganishi cha Site kwenye tabu ya Admin.

| To Do             | General              |                                                                     |  |  |  |  |
|-------------------|----------------------|---------------------------------------------------------------------|--|--|--|--|
| Individual        | Provider             | Preferences   Password Policy                                       |  |  |  |  |
| Health            |                      | Archive Preference                                                  |  |  |  |  |
| Agency            | User Privileges      | Manage   Archive  <br>Legacy Archive Upto Jul 2011                  |  |  |  |  |
| Admin             | Program              | New   List   Archive   Import from Excel  <br>Search Imported Excel |  |  |  |  |
| Agency<br>Reports | Site                 | New   List   Archive                                                |  |  |  |  |
|                   | Individual Home Page | Select Profile Items                                                |  |  |  |  |

2. Katika ukurasa wa **Site Search** chagua kitufe cha **Site/eneo** ambalo unataka kufuta , au unaweza kuweka jina la eneo katika sehemu ya **filte**r ili kupunguza orodha na kupata jina kiurahisi.

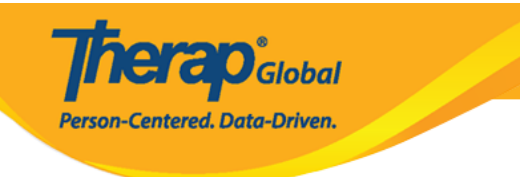

#### Site Search

| Filter                                                                              |                                                  |   |                       |         |         |                    | 15 V Records |  |  |
|-------------------------------------------------------------------------------------|--------------------------------------------------|---|-----------------------|---------|---------|--------------------|--------------|--|--|
| Form ID 🗘                                                                           | Site Name                                        | • | Address \$            | State ≑ | City \$ | Status<br>Active • | Time Zone    |  |  |
| SITE-DEMOTPHL-LD94NFBZY84Z4                                                         | (Demo) TG Center for Children With Special Needs |   |                       |         |         | Active             | Asia/Manila  |  |  |
| SITE-DEMOTPHL-LD54NDPZR8423                                                         | Demo Special School                              |   | Demo<br>Street        |         | Dhaka   | Active             | Asia/Dhaka   |  |  |
| SITE-DEMOTPHL-LCJ4NDPM9833A                                                         | (Demo) XYZ Banani                                |   | 125 Street,<br>Banani |         | Dhaka   | Active             | Asia/Manila  |  |  |
| Showing 1 to 03 of 03 entries (filtered from 03 total entries)   Image: Next matrix |                                                  |   |                       |         |         |                    |              |  |  |
| Create New Site                                                                     |                                                  |   |                       |         |         |                    |              |  |  |
|                                                                                     |                                                  |   |                       |         |         |                    |              |  |  |
| Cancel                                                                              |                                                  |   |                       |         |         |                    |              |  |  |

3. Chini kabisa ya ukurasa wa **Update/Delete Site** bonyeza **Delete** kuweza kufuta eneo.

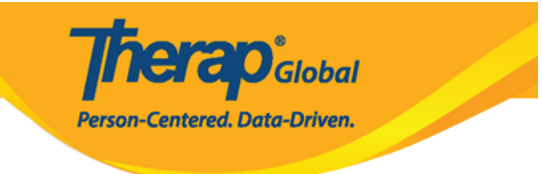

## Update / Delete Site Active 0

| Provider Code         | DEMOTG-TGD                           |         |          |              |               |  |  |  |  |  |  |
|-----------------------|--------------------------------------|---------|----------|--------------|---------------|--|--|--|--|--|--|
| Provider Name         | Therap Global Demonstration Provider |         |          |              |               |  |  |  |  |  |  |
| * Site Name           | Demo Special School                  |         |          |              |               |  |  |  |  |  |  |
| Site ID               |                                      |         |          |              |               |  |  |  |  |  |  |
| Site Code             |                                      |         |          |              |               |  |  |  |  |  |  |
| Cost Center<br>Number |                                      |         |          |              |               |  |  |  |  |  |  |
| Time Zone             | Asia/Dhaka                           |         |          |              |               |  |  |  |  |  |  |
| Address               | Demo Street                          |         |          |              |               |  |  |  |  |  |  |
|                       | Street 1                             |         | Street 2 |              |               |  |  |  |  |  |  |
|                       | Demo City                            | State • |          | Bangladesh 👻 |               |  |  |  |  |  |  |
|                       | City                                 | State   | Zip Code | Country      |               |  |  |  |  |  |  |
| Location              | •                                    |         |          |              |               |  |  |  |  |  |  |
| Phone                 |                                      | Ext     |          |              |               |  |  |  |  |  |  |
| Fax                   |                                      |         |          |              |               |  |  |  |  |  |  |
|                       |                                      |         |          |              |               |  |  |  |  |  |  |
| Deactivate            |                                      |         |          |              |               |  |  |  |  |  |  |
|                       |                                      |         |          |              |               |  |  |  |  |  |  |
| Cancel Back           |                                      |         |          |              | Delete Update |  |  |  |  |  |  |

4. Bonyeza kitufe **Yes** kufuta eneo.

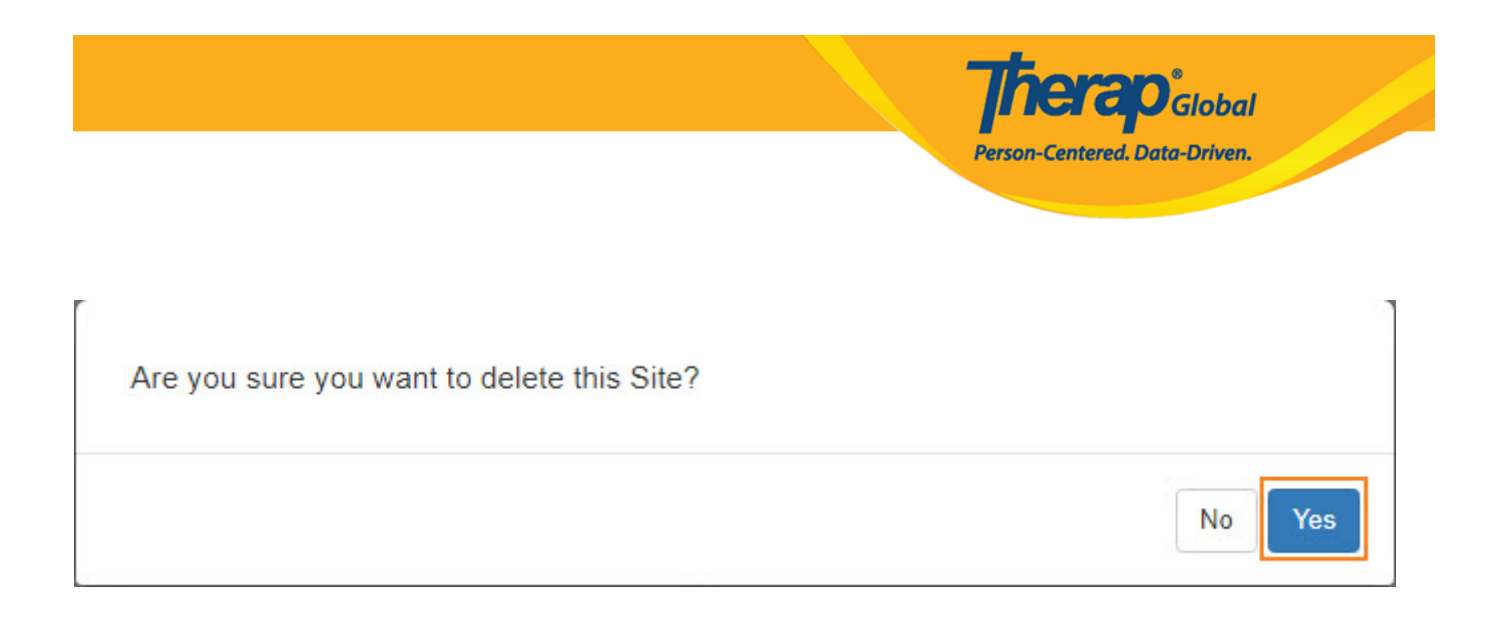

#### Utaona ujumbe wa kufanikiwa eneo limefutwa "Site has been deleted".

### Site Search

Site has been deleted